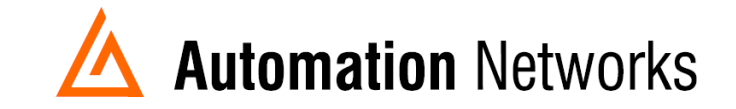

## **Industrial Gateway Server Application Note**

This document provides information to configure Industrial Gateway OPC Server HMI to communicate with a DH+ network from a computer with an ANC-120e USB to Data Highway Plus adapter or ANC-100e Ethernet to Data Highway Plus adapter.

Note: Before proceeding, make sure

- ✓ ANC-120e Driver is installed (Only if using ANC-120e)
- ✓ Network adapter is correctly configured to access ANC-120e or ANC-100e
- ANC-120e is connected to the computer and DH+ network or ANC-100e is connected to the same Ethernet network or directly to your computer, and to the DH+ network.
- 1. Open "IGS (Industrial Gateway Server)"
- 2. Right Click on the empty space on the left side of the window to create a new channel

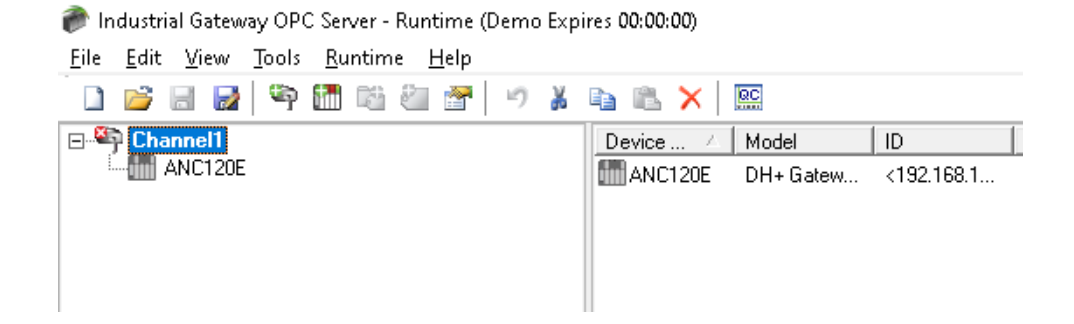

3. Name the new channel as you prefer (Channel1 in this example) and click "Next"

| New Channel - Identification |                                                                                                    | ×  |
|------------------------------|----------------------------------------------------------------------------------------------------|----|
|                              | A channel name can be from 1 to 256<br>characters in length.<br>Names can not contain periods, double<br>quotations or start with an underscore. |    |
|                              | Channel name:<br>Channel1                                                                                                    |    |
| < AI                         | trás Siguiente > Cancelar Ayu                                                                                                    | da |

4. From the "*Device driver*" dropdown list select "Allen-Bradley ControlLogix Ethernet" and click "*Next*"

| New Channel - Device Driver | <b>—</b> × <b>—</b>                                                                                                    |
|-----------------------------|----------------------------------------------------------------------------------------------------|
|                             | Select the device driver you want to assign to the channel.<br>The drop-down list below contains the names of all the drivers that are installed on your system. |
|                             | Device driver:                                                                                                    |
|                             | Allen-Bradley ControlLogix Ethemet                                                                                                    |
|                             | Enable diagnostics                                                                                                    |
| < Ba                        | ck Next > Cancel Help                                                                                                    |

Automation Networks & Solutions LLC

5. From the "*Network Adapter:*" dropdown list select the ANC-120e or the Network adapter connected to the same Ethernet network than ANC-100e and click "*Next*"

|      | This channel is configured to communicate over<br>a network. You can select the network adapter |  |
|------|-------------------------------------------------------------------------------------------------|--|
|      | Select 'Default' if you want the operating system to choose the network adapter for you.        |  |
|      | ANC-120e [192.168.137.1]                                                                        |  |
| < Ba | ck Next > Cancel Help                                                                           |  |

6. Use the default settings for "Write Optimizations" options and click "Next"

| You can control how the server processes writes on<br>this channel. Set the optimization method and<br>write-to-read duty cycle below.<br>Note: Writing only the latest value can affect batch<br>processing or the equivalent. |
|----------------------------------------------------------------------------------------------------|
| Optimization Method © Write all values for all tags © Write only latest value for non-boolean tags © Write only latest value for all tags                                                                                       |
| Duty Cycle<br>Perform 10 🚔 writes for every 1 read                                                                                                    |

7. Use the default settings for "*Non- Normalized Float Handling*" and click "*Next*" New Channel - Non-Normalized Float Handling

| Choose how this driver hand<br>point values.<br>Selecting 'Unmodified' handli<br>non-normalized value, while<br>non-normalized floating point<br>Non-normalized values<br>should be: | les non-normalized floating<br>ing delivers the<br>Replaced with zero' changes<br>values to zero.<br>Replaced with zero |
|----------------------------------------------------------------------------------------------------|----------------------------------------------------------------------------------------------------|
| <br>< Back Next >                                                                                                    | Cancel Help                                                                                                    |

## 8. Click "Next"

| New Channel - Optimizatio | on Suggestions                                                                                                    | ×   |
|---------------------------|----------------------------------------------------------------------------------------------------|-----|
|                           | To achieve maximum performance, there are a<br>number of optimizations that must be employed<br>when designing your server and controller<br>application:<br>- Establish multiple connections with a single device<br>by referencing this device from multiple channels |     |
|                           | - Select the proper Protocol Mode                                                                                                    |     |
|                           | - Alias sub-structures                                                                                                    |     |
|                           | - Select the proper SOTS                                                                                                    |     |
|                           | - Use Logix Arrays whenever possible.                                                                                                    |     |
|                           | Click Here For More Informat                                                                                                    | ion |
|                           |                                                                                                    |     |
|                           |                                                                                                    | _   |
|                           | < Back Next > Cancel Hel;                                                                                                    | D   |

Automation Networks & Solutions LLC

9. Review the "Summary" and click "Finish"

| If the following information is correct click 'Finish save the settings for the new channel.                             | i'to |
|----------------------------------------------------------------------------------------------------|------|
| Name: Channel2<br>Device Driver: Allen-Bradley ControlLogix<br>Ethernet<br>Diagnostics: Disabled                         | *    |
| Write Optimization:<br>Write only latest value for all tags<br>10 writes per read<br>Non-normalized float handling type: |      |
| Replaced with zero                                                                                                    | -    |

10. Click on the new Channel to select it and then right click on it and select "New Device"

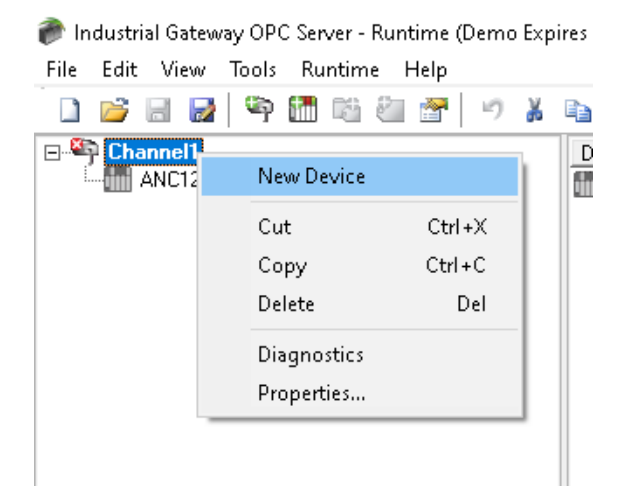

11. Under "Device Name", enter a name meaningful for you and click "Next"

| New Device - Name |                                                                                                    | × |
|-------------------|----------------------------------------------------------------------------------------------------|---|
|                   | A device name can be from 1 to 256 characters<br>in length.<br>Names can not contain periods, double<br>quotations or start with an underscore. |   |
|                   | Device name:<br>ANC-120e                                                                                                    |   |
|                   | < Back Next > Cancel Help                                                                                                    |   |

12. From the "*Device Model:*" dropdown list, select "*DH+ Gateway: SLC 5/04*" and click "*Next*"

|   | The device you are defining uses a device<br>driver that supports more than one model. The<br>list below shows all supported models.<br>Select a model that best describes the device<br>you are defining. |
|---|----------------------------------------------------------------------------------------------------|
|   | Device model:<br>DH+ Gateway: SLC 5/04                                                                                                    |
| < | Back Next > Cancel Help                                                                                                    |

13. Under "*Device ID*", enter the following path: <*IP of ANC adapter*\*>, 1, 1. A. Target\_DH+\_Node\_number (decimal)

\*or one of the HMI lines inside the ANC if you are using the HMI option inside the ANC web interface.

Please notice that there are "," and "." in the path When you are finished with the path, click "*Next*"

| New Device - ID | The device you are defining may be multidropped as<br>part of a network of devices. In order to communicate<br>with the device, it must be assigned a unique ID.<br>Your documentation for the device may refer to this as<br>a "Network ID" or "Network Address." |
|-----------------|----------------------------------------------------------------------------------------------------|
|                 | Device ID:<br><192.168.137.2>,1,1.A.1                                                                                                    |
| <               | Back Next > Cancel Help                                                                                                    |

14. Use default values for "Scan Mode" and click "Next"

| New Device - Scan Mode | ×                                                                                                    |
|------------------------|----------------------------------------------------------------------------------------------------|
|                        | The device's initial update behavior may be adjusted<br>to provide updates with cached data or device data.<br>The scan mode is used to override the interval that<br>tags are automatically ready by the server. |
|                        | <ul> <li>Provide initial updates from cache</li> <li>Scan Mode:</li> <li>Respect client specified scan rate</li> </ul>                                                                                            |
|                        |                                                                                                    |
|                        | Back Next > Cancel Help                                                                                                    |

15. Use defaults values for "Timing" and click "Next"

|      | The device you are d<br>parameters that you c | efining has com<br>an configure. | munications timing  |
|------|-----------------------------------------------|----------------------------------|---------------------|
|      | Connect timeout:                              | 2                                | seconds             |
| - OF | Request timeout:                              | 1000                             | milliseconds        |
|      | Fail after:                                   | 3                                | successive timeouts |
|      | Inter-request delay:                          | 0                                | milliseconds        |
|      |                                               |                                  |                     |
|      |                                               |                                  |                     |

16. Use defaults values for "Auto-Demotion" and click "Next"

| New Device - Auto-Demot | tion 🗾                                                                                                    |
|-------------------------|----------------------------------------------------------------------------------------------------|
|                         | You can demote a device for a specific period upon<br>communications failures. During this time no read request<br>(writes if applicable) will be sent to the device. Demoting a<br>failed device will prevent stalling communications with other<br>devices on the channel. |
|                         | Enable auto device demotion on communication failures Demote after 3 v successive failures Demote for 10000 v milliseconds Discard write requests during the demotion period                                                                                                 |
|                         | < Back Next > Cancel Help                                                                                                    |

17. Use default values for "Database Creation" and click "Next"

|        | The device you are defining has the ability to<br>automatically generate a tag database.                                                                                          |
|--------|----------------------------------------------------------------------------------------------------|
|        | Determine if the device should create a<br>database on startup, what action should be<br>performed on previously generated tags, group<br>to add tags to, and allowing subgroups. |
|        | Startup: Do not generate on startup                                                                                                    |
|        | Action: Delete on create                                                                                                    |
|        | Add to group:                                                                                                    |
| $\sim$ | Allow automatically generated subgroups                                                                                                    |

18. Use default values for "ENI DF1/DH+/CN Gtwy Communications Parameters" and click "Next"

| New Device - ENI DF1/DH-  | +/CN Gtwy Communications Parameters                                                                                                    |  |  |  |
|---------------------------|----------------------------------------------------------------------------------------------------|--|--|--|
|                           | Set the TCP/IP port number the Logix gateway or ENI<br>device is configured to use. Default port is 44818.<br>The Request Size determines the max number of bytes<br>the driver can request in a transaction.<br>See Help for FF supporting Block Writes. |  |  |  |
|                           | CL ENET Port Number: 44818<br>Request Size: 232 Bytes<br>Perform Block Writes for Function Files supporting<br>Block Writes.                                                                                                    |  |  |  |
| < Back Next > Cancel Help |                                                                                                    |  |  |  |

19. Use default values for "SLC Slot Configuration" and click "Next"

| 1    | Slot Module                                                                                                    | ^ |
|------|----------------------------------------------------------------------------------------------------|---|
|      | 1 <no module=""></no>                                                                                            |   |
|      | 2 <no module=""></no>                                                                                            |   |
|      | 3 <no module=""></no>                                                                                            |   |
|      | 4 <no module=""></no>                                                                                            | * |
| O DE | Available Modules 0000-Generic Module                                                                            | • |
|      | 1203-SM1 SCANport Comm. Module - Basic<br>1203-SM1 SCANport Comm. Module - Enhanced<br>1394-SJT GMC Turbo System |   |
|      | 1746-BAS Basic Module 5/02 Configuration<br>1746-BAS Basic Module 500 5/01 Configuration                         | - |
|      | Add Remove                                                                                                    |   |
|      |                                                                                                    |   |
|      |                                                                                                    | _ |

20. Read the "Summary" and click "Finish"

| New Device - Summary |                                                                                                    | ×     |
|----------------------|----------------------------------------------------------------------------------------------------|-------|
| New Device - Summary | If the following settings are correct click 'Finish' to using the new device.<br>Name: ANC-120e<br>Model: DH+ Gateway: SLC 5/04<br>ID: <192.168.137.2>,1,1.A.1<br>Provide initial updates from cache: No<br>Scan Mode: Respect client specified scan rate<br>Connect Timeout: 3 Sec.<br>Request Timeout: 1000 ms<br>End after 2 attempte | begin |
|                      | Inter-Request Delay: 0 ms<br>Auto-Demotion: Disabled                                                                                                    | -     |
|                      | Back Finish Cancel He                                                                                                    | lp    |

Automation Networks & Solutions LLC

21. Click on the recently created device under our channel to select it and then right click on it and select "*New Tag*"

| Channel1 | 15            |  |
|----------|---------------|--|
|          | New Tag Group |  |
|          | New Tag       |  |

- 22. Enter a meaningful name for the tag in the "Name." field
- 23. Enter a known address of your PLC in the "Address." field (N7:0 for our example)
- 24. Select the corresponding "Data type:" from the dropdown list and click "OK"

| General              | Scaling                                    |                          |                                                                                          |     |
|----------------------|--------------------------------------------|--------------------------|------------------------------------------------------------------------------------------|-----|
| Ident                | ification                                  |                          |                                                                                          |     |
|                      | Name:                                      | Test                     | 6                                                                                        | < ▶ |
|                      | Address:                                   | N7:0                     | 0 🗸                                                                                      |     |
| De                   | escription:                                |                          |                                                                                          |     |
| Data                 | properties                                 |                          |                                                                                          |     |
|                      | D                                          | ata type:                | Word 👻                                                                                   |     |
|                      | Clien                                      | t access:                | Read/Write 🔻                                                                             |     |
|                      | S                                          | can rate:                | 100 🚔 milliseconds                                                                       |     |
| Note<br>OPC<br>speci | : This scan<br>clients whe<br>ified rate'. | rate is ap<br>en the dev | olied for non-OPC dients. It only applies to<br>ce scan rate mode is set to 'Respect tag |     |

25. With this, you can test the connection to your PLC on DH+ using the Quick OPC Client

| 🍘 Industrial Gateway OPC Server - Runtime (Demo Expires 00:00:00)                 |                      |           |           |         |  |  |
|-----------------------------------------------------------------------------------|----------------------|-----------|-----------|---------|--|--|
| <u>F</u> ile <u>E</u> dit <u>V</u> iew <u>T</u> ools <u>R</u> untime <u>H</u> elp |                      |           |           |         |  |  |
| 🗅 📂 🗟 🛃 🦃 🛅 🛍 🚰 🖀 🖃 🦛 👗 🛍 🗙                                                       |                      |           |           |         |  |  |
| E 崎 Channel1                                                                      | Tag Name 🛆 🛛 Address | Data Type | Scan Rate | Scaling |  |  |
| ANC120E                                                                           | Test N7:0            | Word      | 100       | None    |  |  |
|                                                                                   | 🗹 Test B B3:0/4      | Boolean   | 100       | None    |  |  |

26. In our example, N7:0 is known to hold the value 1616

Use Tools -> OPC Quick Client

Find your tag in the list of items and confirm that you get the correct value.

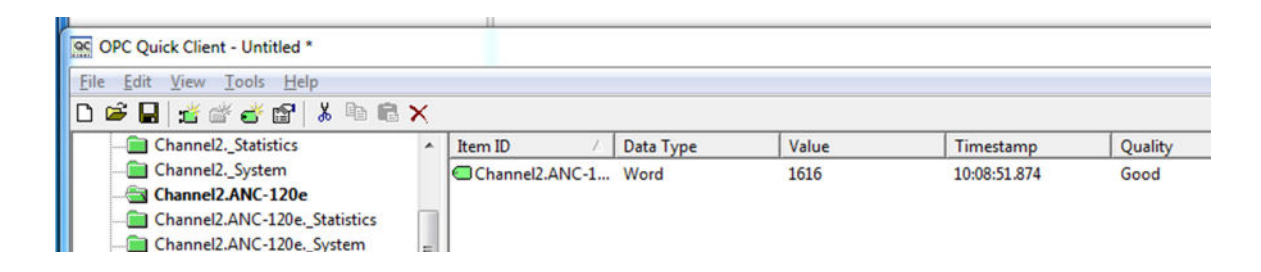

This concludes this application note.